## Ausrüstung mit Seriennummern

in folgenden Bereichen können Ausrüstungen mit Seriennummern Verwaltet werden.

- Lieferantenbestellung
- Lieferschein
- Kundenrechnung

## Lieferantenbestellung

- Lieferantenbestellung wie gewohnt erstellen
- Auf den Reiter "Ausrüstungen" wechseln
- Im Feld "Eingabe-Seriennummer (extern) die gewünschten Seriennummern eintragen.
- Gruppen von Seriennummern müssen derzeit nach folgendem Schema mit Semikolon ";" getrennt eingetragen werden. Z.B.: 001;002;003;004;005;006;007
- Den Status im Dropdown auf "bestellt" setzten

| Bestellung   | Auftrag Übersicht Kontakte/Adressen                                                                    | Ausrüstungen Hinwe | se  Verknüpfte Dokumente | Ereignisse/Terminplan        |            |                       |                       |                                                    |
|--------------|----------------------------------------------------------------------------------------------------|--------------------|--------------------------|------------------------------|------------|-----------------------|-----------------------|----------------------------------------------------|
| 2            | 490141<br>Fremdbelegnummer : Fremd123<br>Geschäftspartner : []] Muster<br>Projekt : PJ1901-0003 - xxxx |                    |                          |                              |            |                       | Bestell               | Zurück zur Liste < >                               |
| Bezeichnung  |                                                                                                    |                    |                          | Modus der Serialisierung der | Ausrüstung | Version des Produktes | Menge                 | Lager                                              |
| - Muster Pro | odukt (1)                                                                                              |                    |                          | Eingabe-Seriennumer (extern) | V          |                       | 1                     | Legen Sie die entsprechende<br>Bestandsbewegung an |
| Client :     |                                                                                                    |                    |                          | tatus :                      |            | Zeitpunkt an<br>30.04 | m Anfang :<br>.2021 📰 | Zeitpunkt am Ende :                                |

- Wenn die Ware erhalten ist mit dem Button "Ware erhalten" oder den Reiter "Wareneingang" öffnen
- Ware in gewünschtes Lager einbuchen
- Auf die Liste der Ausrüstungen wechseln und diese nach den erstellten Ausrüstungen filtern

| Liste der Au                | srüstungen                |                                    |                |       |       |        |          |           |              |
|-----------------------------|---------------------------|------------------------------------|----------------|-------|-------|--------|----------|-----------|--------------|
| Ausrüstung 🕶                | Produkt                   | Warenlager                         | Supp. Rechnu   | g Ref | Kunde | Status |          | Status    | :=           |
|                             | 123456789                 | ~                                  |                |       |       |        | ~        | Entwurf   | <b>Q_×</b>   |
| <b>\$</b> 001               | 123456789                 |                                    |                |       |       |        | bestellt | Entwurf O |              |
| <b>\$</b> 002               | 0 123456789               |                                    |                |       |       |        | bestellt | Entwurf O | $\checkmark$ |
| <b>\$</b> 003               | 0 123456789               |                                    |                |       |       |        | bestellt | Entwurf O |              |
| <b>\$</b> 004               | 0 123456789               |                                    |                |       |       |        | bestellt | Entwurf O | $\checkmark$ |
| <b>\$</b> 005               | 0 123456789               |                                    |                |       |       |        | bestellt | Entwurf O |              |
| <b>\$</b> 006               | 0 123456789               |                                    |                |       |       |        | bestellt | Entwurf O | $\checkmark$ |
| <b>\$</b> 007               | 0 123456789               |                                    |                |       |       |        | bestellt | Entwurf O |              |
| Massenänd                   | lerungen von Ausrüstungen |                                    |                |       |       |        |          |           |              |
| Kunde                       | ager 💟 L                  | ⊥Legen Sie die entsprechende Besta | idsbewegung an |       |       |        |          |           |              |
| Zeitpunkt<br>am 🗆<br>Anfang | Ħ                         |                                    |                |       |       |        |          |           |              |
| Zeitpunkt<br>am Ende        | <b>H</b>                  |                                    |                |       |       |        |          |           |              |
| Status 🗹 im Lag             | er v                      |                                    |                |       |       |        |          |           |              |
| Status 🗹 Bestäti            | gt v                      |                                    |                |       |       |        |          |           |              |
|                             |                           | Aktualisieren                      |                |       |       |        |          |           |              |

- Angaben zum Lager und den beiden Status Einträgen "Im Lager" "Bestätigt" hinzufügen →Nicht vergessen auf der rechten Seite in der Liste die Ausrüstungen vorher zu markieren
- Nach dem aktualisieren sollten die Ausrüstungen im Lieferschein zur Verfügung stehen

## Lieferschein

- Lieferschein wie gewohnt erstellen
- Nachdem Bestätigen auf den Reiter "Ausrüstung hinzufügen" wechseln
- Auf der rechten Seite mit dem "+" in der Spalte "Einzigartige Ausrüstung" die einzelnen Ausrüstungen aufklappen und auswählen

| Auslieferung Lieferung - Karte | Empfangsbeleg Kontakte/Adressen | Verknüpfte Dokumente | Hinweise 1 A     | lusrüstungen | Ausrüstung hinzufügen                                                                   |
|--------------------------------|---------------------------------|----------------------|------------------|--------------|-----------------------------------------------------------------------------------------|
| Belegnummer                    | LS-21-0127                      |                      |                  | <b>\</b>     |                                                                                         |
| Firma                          | Muster                          |                      |                  |              |                                                                                         |
| Auftrags-Nr.                   | AB-21-0163                      |                      |                  |              |                                                                                         |
| Ihr Zeichen                    | Zeichen 1113                    |                      |                  |              |                                                                                         |
| Erstellungsdatum               | 28.04.2021                      |                      |                  |              |                                                                                         |
| Produkt                        | Warenlager                      | Anzahl bestellt      | benötigte Ausrüs | tung Lot     | Einzigartige Ausrüstung                                                                 |
| 1 🔮 123456789 - Muster Produkt | 🚱 300 - Lager - Lager           | 5                    | -3               |              | + (Keine Ausrüstung ausgewählt) (10)<br>13 14 201 202 203 204 205 3 4 5<br>+ V3_21 (10) |

- Zusätzlich können unterhalb weitere Angaben gemacht werden. Diese sind nicht Pflicht
- Auf dem Reiter "Ausrüstungen" sind jetzt die hinzugefügten Ausrüstungen zu sehen. Diese werden bei nächsten erzeugen einer PDF-Dokuments mit eingefügt
- Wichtig! Nicht aus dem Lieferschein die Rechnung erzeugen, da evtl. nicht alle Positionen aus der Bestellung in den Lieferschein übernommen werden

## Kundenrechnung

(Ablauf ändert sich ggf. noch da hier noch kleinere Fehler im Modul sind)

- Rechnung wie gewohnt erstellen
- Im Reiter "Ausrüstung" das genutzt Lager auswählen
- Auf den Menüpunkt "Hinzufügen von Ausrüstung durch Auswahl" wechseln

| QtyNeed |
|---------|
| 1       |
|         |
|         |
|         |
|         |
|         |
|         |
|         |
|         |
|         |
|         |
|         |

- Hier werden alle verfügbaren Ausrüstungen gelistet
- Mit dem Kästchen auf der rechten Seite die gewünschten Ausrüstungen markieren

- Mit dem Button "Auswahl und Scheiden (Falls erforderlich) werden die Ausrüstungen der Rechnung hinzugefügt und dann auch oben auf dem Reiter angezeigt
- Beim nächsten erzeugen einer Rechnung werden die Ausrüstungen dem PDF hinzugefügt

From: https://wiki.invit.sh/ - InvIT GmbH - QIMP WIKI

Permanent link: https://wiki.invit.sh/doku.php?id=qimpwiki:ausruestungen&rev=1619979135

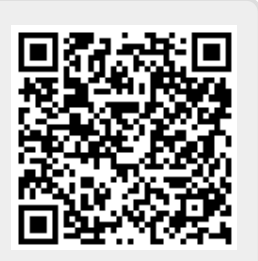

Last update: 2021/05/02 20:12